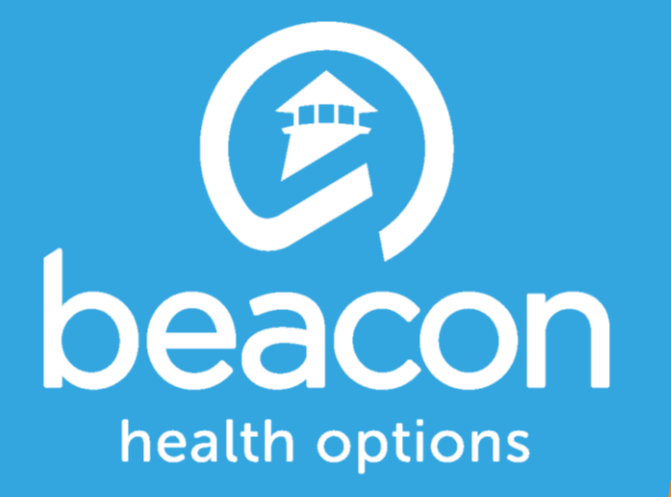

## OMS Datamart User Guide for CSAs and LAAs

April-2017

#### **Overview: IntelligenceConnect**

- Utilizing the industry leading technology from Business Objects, IntelligenceConnect provides users with access to a more detailed version of the Outcomes Measurement System (OMS) Datamart that allows access to provider-specific data.
- OMS data is generated from the data warehouse and merged into tables that are then loaded into the data model to produce the requested presentation.
- Users will access the OMS Datamart through a series of folders on IntelligenceConnect under the MARYLAND SERVICE CENTER.

### Logging in to ClientConnect

- CSA / LAA will log into ClientConnect
- Enter user name and password, and click the login button

| Deacon<br>health options                                                                                                    |
|----------------------------------------------------------------------------------------------------|
| Welcome to Beacon Health Options' Online Client Service                                                                                                    |
| Beacon Health Options' Online Client Service provides the ability to upload files to Beacon Health Options and get immediate<br>feedback regarding the success of the submission. Beacon Health Options' Online Client Service also allows Third Party<br>Payers to review specific patient authorizations. The type of services available to you will be determined by your access<br>agreement with Beacon Health Options and your acceptance of the terms of use. |
| Please Login to take advantage of these online services provided to you by Beacon Health Options.                                                                                                    |
| Username:<br>Password:<br>Login                                                                                                    |
| Beacon Health Options Inc. offers the eClient site, including all information, software, products and services available from the site or offered as part                                                                                                    |
| of or in conjunction with the site ("Beacon Health Options Online Client Service"), to you, the user, conditioned upon your acceptance of all of the                                                                                                    |
| terms, conditions, policies and notices stated in the Terms of Use.                                                                                                    |
| Return to ValueOptions Home page   Return to Client Home Page   Contact Us   Privacy Statement   Terms and Conditions                                                                                                    |
| © 2017 Beacon Health Options <sup>®</sup> ClientConnect v4.03.00                                                                                                    |

Deacon

 Click the "Reports" link on the left sidebar of the screen and wait for the environment to load.

| CLIENTCONNECT<br>BEACON HEALTH OPTIONS                  | ValueOptions Home page Client Home Page Contact Us Log Out                                                                                                    |
|---------------------------------------------------------|----------------------------------------------------------------------------------------------------|
| Home<br>Reports<br>Online Help<br>Contact Us<br>Log Out | Welcome THERESA MOYER . Thank you for using Beacon Health Options ClientConnect.<br>WHAT DO YOU WANT TO DO TODAY?                                                                                                    |
|                                                         | Beacon Health Options Inc. offers the eClient site, including all information, software, products and services available from the site or offered as part of or in conjunction with the site ("Beacon Health Options Online Client Service"), to you, the user, conditioned upon your acceptance of all of the terms, conditions, policies and notices stated in the Terms of Use. |

Return to ValueOptions Home page | Return to Client Home Page | Contact Us | Privacy Statement | Terms and Conditions

© 2017 Beacon Health Options<sup>®</sup> ClientConnect v4.03.00

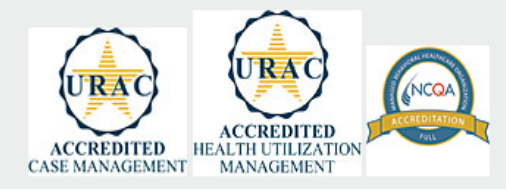

#### IntelligenceConnect Home Page

 On the IntelligenceConnect home page, click on the "Public Folders" folder to access the folders where the OMS Datamart reside.

| ✓ INTELLIGENCECONNECT<br>TODOTORIAN                                                                                                    | ENCECONNECT             |        |          |           |             |                    |
|----------------------------------------------------------------------------------------------------|-------------------------|--------|----------|-----------|-------------|--------------------|
| Home Documents                                                                                                    |                         |        |          |           |             |                    |
| View  View | Details                 |        |          |           |             | 🈂   K ┥ 🚺 of 1 🕨 ⊬ |
| My Documents                                                                                                    | Title 🔺                 | Туре   | Last Run | Instances | Description | Created By         |
| Public Folders                                                                                                    | MARYLAND SERVICE CENTER | Folder |          |           |             | Administrator      |
| Categories<br>Search                                                                                                    |                         |        |          |           |             | Total: 1 items     |

#### **Accessing the OMS Datamart**

 Click the + buttons next to the MARYLAND SERVICE CENTER folder, then the External Users folder and click on the MD OMS Datamart folder to access the OMS Datamart.

| VINTELLIGENCECONNECT                        |                                                     |                 |              | Welcome  | e: CSA1   Applications - | Help menu 🔻 🕴 Log off |                |
|---------------------------------------------|-----------------------------------------------------|-----------------|--------------|----------|--------------------------|-----------------------|----------------|
| Home Documents                              |                                                     |                 |              |          |                          |                       |                |
| View   New   Organize   Send   More Actions | ew   New   Organize   Send   More Actions   Details |                 |              |          |                          |                       |                |
| My Documents                                |                                                     | Title 🔺         | Туре         | Last Run | Instances                | Description           | Created By     |
| Folders                                     | -                                                   | Maryland OMS    | BI workspace |          |                          |                       | Administrator  |
| 😑 💼 Public Folders                          | 3                                                   | MD OMS Datamart | Dashboards   |          |                          |                       | Administrator  |
| 🖹 🗀 MARYLAND SERVICE CENTER                 |                                                     |                 |              |          |                          |                       |                |
| 🚊 External Users                            |                                                     |                 |              |          |                          |                       |                |
| 📂 MD OMS Datamart                           |                                                     |                 |              |          |                          |                       |                |
|                                             |                                                     |                 |              |          |                          |                       |                |
|                                             |                                                     |                 |              |          |                          |                       |                |
|                                             |                                                     |                 |              |          |                          |                       |                |
|                                             |                                                     |                 |              |          |                          |                       |                |
|                                             |                                                     |                 |              |          |                          |                       |                |
|                                             |                                                     |                 |              |          |                          |                       |                |
|                                             |                                                     |                 |              |          |                          |                       |                |
|                                             |                                                     |                 |              |          |                          |                       |                |
|                                             | 8                                                   |                 |              |          |                          |                       |                |
|                                             |                                                     |                 |              |          |                          |                       |                |
|                                             |                                                     |                 |              |          |                          |                       |                |
|                                             |                                                     |                 |              |          |                          |                       |                |
|                                             |                                                     |                 |              |          |                          |                       |                |
|                                             |                                                     |                 |              |          |                          |                       |                |
|                                             |                                                     |                 |              |          |                          |                       |                |
|                                             |                                                     |                 |              |          |                          |                       |                |
|                                             |                                                     |                 |              |          |                          |                       |                |
|                                             |                                                     |                 |              |          |                          |                       |                |
|                                             |                                                     |                 |              |          |                          |                       |                |
|                                             |                                                     |                 |              |          |                          |                       |                |
|                                             |                                                     |                 |              |          |                          |                       |                |
|                                             |                                                     |                 |              |          |                          |                       |                |
| Catagorian                                  |                                                     |                 |              |          |                          |                       |                |
| Search                                      |                                                     |                 |              |          |                          |                       |                |
| Joardi                                      |                                                     |                 |              |          |                          |                       |                |
|                                             |                                                     |                 |              |          |                          |                       | Total: 2 items |

#### Accessing the OMS Datamart

 Right-click on the MD OMS Datamart and select 'View' to access the OMS Datamart.

| V INTELLIGENCEUONNECI<br>Viggorius                                                                                                    |                     |                   |              | Welcome  | e: CSA1   Applications - | Help menu 🔻 🕴 Log off | P             |
|----------------------------------------------------------------------------------------------------|---------------------|-------------------|--------------|----------|--------------------------|-----------------------|---------------|
| Home Documents                                                                                                    |                     |                   |              |          |                          |                       |               |
| View  View | Details             |                   |              |          |                          |                       |               |
| My Documents                                                                                                    | Title 🔺             |                   | Туре         | Last Run | Instances                | Description           | Created By    |
| Folders                                                                                                    | Maryland OMS        |                   | BI workspace |          |                          |                       | Administrator |
| Public Folders                                                                                                    | 🔏 MD OMS Datamart 💡 |                   | Dashboards   |          |                          |                       | Administrator |
| E. MARYLAND SERVICE CENTER                                                                                                    |                     | View              |              |          |                          |                       |               |
| 🚊 External Users                                                                                                    |                     | Properties        |              |          |                          |                       |               |
| MD OMS Datamart                                                                                                    |                     | Mobile Properties |              |          |                          |                       |               |
|                                                                                                    |                     | Categories        |              |          |                          |                       |               |
|                                                                                                    |                     | Document Link     |              |          |                          |                       |               |
|                                                                                                    |                     | Organize >        |              |          |                          |                       |               |
|                                                                                                    |                     | Send >            |              |          |                          |                       |               |
|                                                                                                    |                     | Details           |              |          |                          |                       |               |
|                                                                                                    |                     |                   |              |          |                          |                       |               |
|                                                                                                    |                     |                   |              |          |                          |                       | •             |
|                                                                                                    |                     |                   |              |          |                          |                       |               |
|                                                                                                    |                     |                   |              |          |                          |                       |               |
|                                                                                                    |                     |                   |              |          |                          |                       |               |
|                                                                                                    |                     |                   |              |          |                          |                       |               |
|                                                                                                    |                     |                   |              |          |                          |                       |               |
|                                                                                                    |                     |                   |              |          |                          |                       |               |
|                                                                                                    |                     |                   |              |          |                          |                       |               |
|                                                                                                    |                     |                   |              |          |                          |                       |               |
|                                                                                                    |                     |                   |              |          |                          |                       |               |
|                                                                                                    |                     |                   |              |          |                          |                       |               |
|                                                                                                    |                     |                   |              |          |                          |                       |               |
| Catagorian                                                                                                    |                     |                   |              |          |                          |                       |               |
| Search                                                                                                    |                     |                   |              |          |                          |                       |               |

#### Deacon

#### **The OMS Datamart Welcome Page**

- To access specific analysis presentation, choose the relevant radio buttons in the 'Start Your Analysis' section by selecting Child & Adolescent or Adult, Most Recent Interview or Initial Interview Compared to Most Recent Interview, a specific Fiscal Year or a specific Calendar Year.
- Click the 'View Results' button in the bottom right corner.

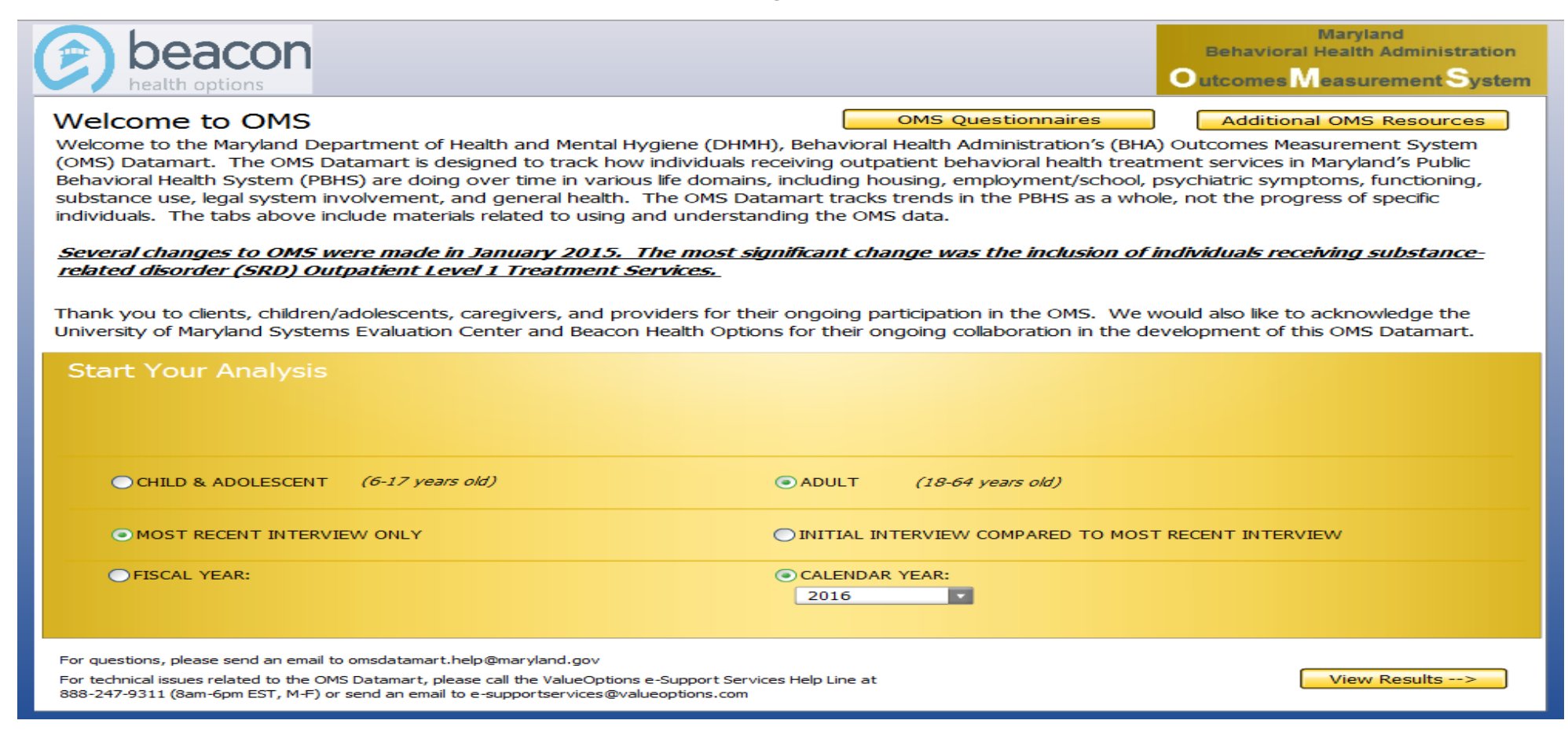

### **Initializing the OMS Datamart**

- The system will initialize/load the specific presentation.
- The user login is displayed in the upper right corner.

| VINTELLIGENCECONNECT                     | Welcome: CSA1 | u ▼   Log off | Ģ |
|------------------------------------------|---------------|---------------|---|
| Home Documents AD_PIT_CONNECTED , P + 12 |               |               |   |
|                                          |               |               |   |
|                                          |               |               |   |
|                                          |               |               |   |
|                                          |               |               |   |
|                                          |               |               |   |
|                                          |               |               |   |
|                                          |               |               |   |
|                                          |               |               |   |
|                                          |               |               |   |
|                                          |               |               |   |
|                                          |               |               |   |
|                                          |               |               |   |
|                                          | Initializing  |               |   |
|                                          |               |               |   |
|                                          |               |               |   |
|                                          |               |               |   |
|                                          |               |               |   |
|                                          |               |               |   |
|                                          |               |               |   |
|                                          |               |               |   |
|                                          |               |               |   |
|                                          |               |               |   |
|                                          |               |               |   |
|                                          |               |               |   |
|                                          |               |               |   |

#### **Querying the OMS Datamart**

 The CSA / LAA level allows the user to view individual providers and provider locations.

| VINTELLIGENCECONNECT                  |                                                                                                    |                                             | Welco                           | me: CSA1   Applications 🔻 Help menu 🔻                                       | Log off |
|---------------------------------------|----------------------------------------------------------------------------------------------------|---------------------------------------------|---------------------------------|-----------------------------------------------------------------------------|---------|
| Home Documents AD_PIT_CONNECTED * + 3 |                                                                                                    |                                             | -                               |                                                                             |         |
| C                                     | beacon<br>health options                                                                                                    | Adult OMS<br>ost Recent Interview - Ca<br>0 | <b>Data</b><br>lendar Year 2016 | Maryland<br>Behavioral Health Administration<br>Outcomes Measurement System |         |
|                                       | Carroll<br>Carroll Co Youth Service Bureau I - 420658400<br>Carroll County Youth Serv Bur Omh - 615501400<br>Catholic Charities Mental Hith Cl - 110171418<br>Cchd Bureau Of Prev Wellness & Re - 423303400<br>Life Renewal Services Omhc - 399002801<br>Maryland Treatment Ctrs Inc - 391090302<br>Maryland Treatment Ctrs Inc - 391090306<br>Mosaic Community Services - 159380304 |                                             | Time in Treatment - All         |                                                                             |         |
|                                       |                                                                                                    |                                             |                                 | Data through: 12/31/2016                                                    |         |

#### **Querying the OMS Datamart**

- Left-click on a provider (Arrow #1) to select it and right click the scroll-out bar (Arrow #2) arrow to retrieve the data for the selection.
- The 'Data through' date will display at the bottom right corner.

|    | SAP                          |                                                                                                    | Welcome: PRO                                                                                               | VIDER3   Applications ▼ Help menu ▼   Log off                               | <b>6</b> |
|----|------------------------------|----------------------------------------------------------------------------------------------------|----------------------------------------------------------------------------------------------------|-----------------------------------------------------------------------------|----------|
|    | Home Documents AD_PIT_CONNEC | TED ∗□ + ⊗                                                                                                    |                                                                                                    |                                                                             |          |
|    |                              | beacon<br>health options                                                                                                    | Adult OMS Data<br>Most Recent Interview - Calendar Year 2016<br>niversity Of Md-Medical System - 259861200 | Maryland<br>Behavioral Health Administration<br>Outcomes Measurement System |          |
| #1 |                              | Ac Univ Of Md Psychiatry Assoc Pa Particle Particles -<br>Univ Of Md Psychiatry Assoc Pa - 401609200<br>University Of Md-Medical System<br>University Of Md-Medical System - 259861200<br>University Specialty Hospital | Time in Treatment - All                                                                                    |                                                                             |          |
| #2 |                              |                                                                                                    |                                                                                                    |                                                                             |          |
|    |                              |                                                                                                    |                                                                                                    | Data through: 12/31/2016                                                    |          |

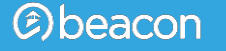

### **Querying the OMS Datamart**

 The Datamart will then start the process to retrieve the data for the selected provider.

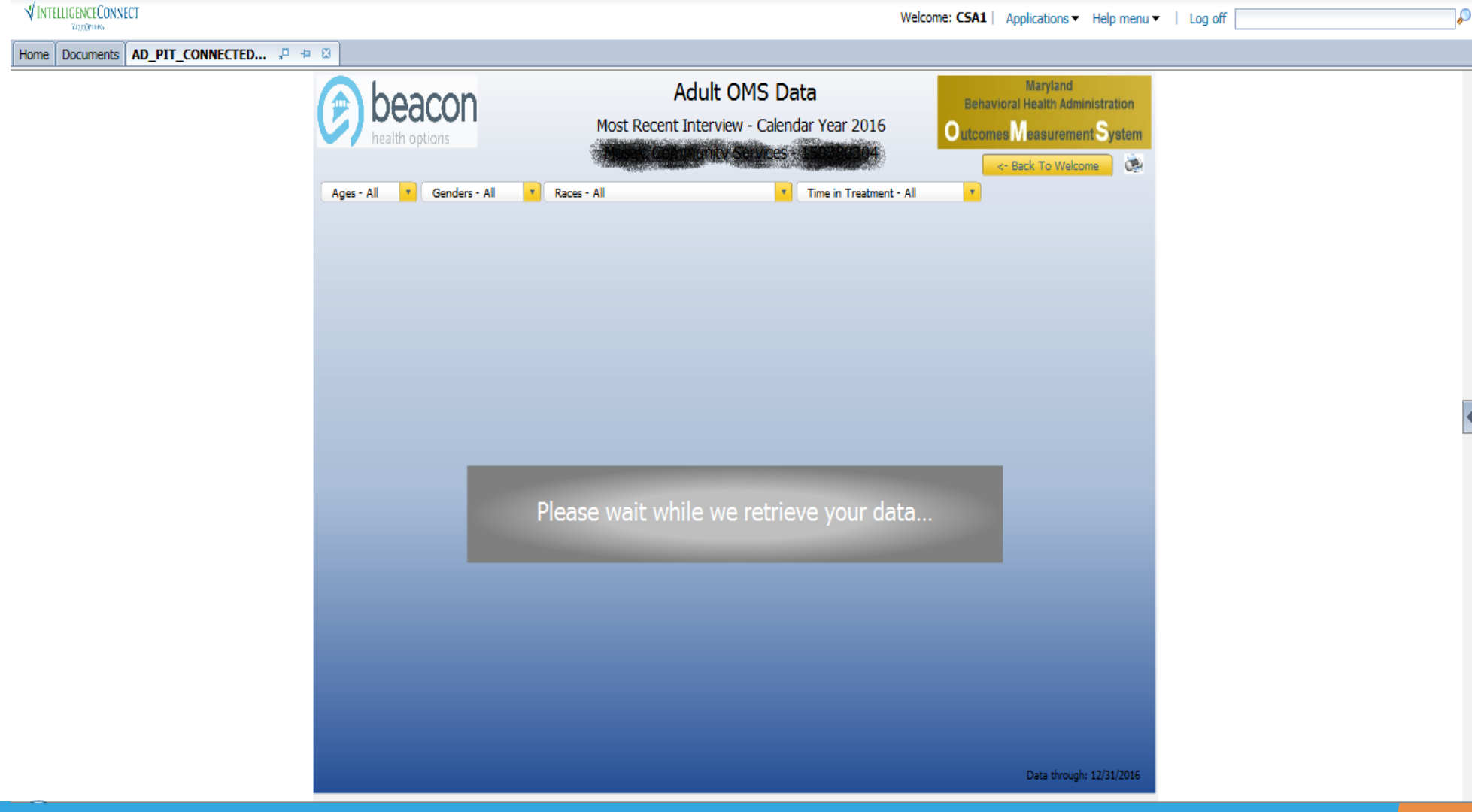

- The presentation is displayed with tabs that show the different domains and the specific questions that fall under each domain.
- The number of clients is shown for each answer option along with a percentage of the total in the table, as well as, a pie chart above.
- Click on the Page number in the upper right to go to the next page for that domain.

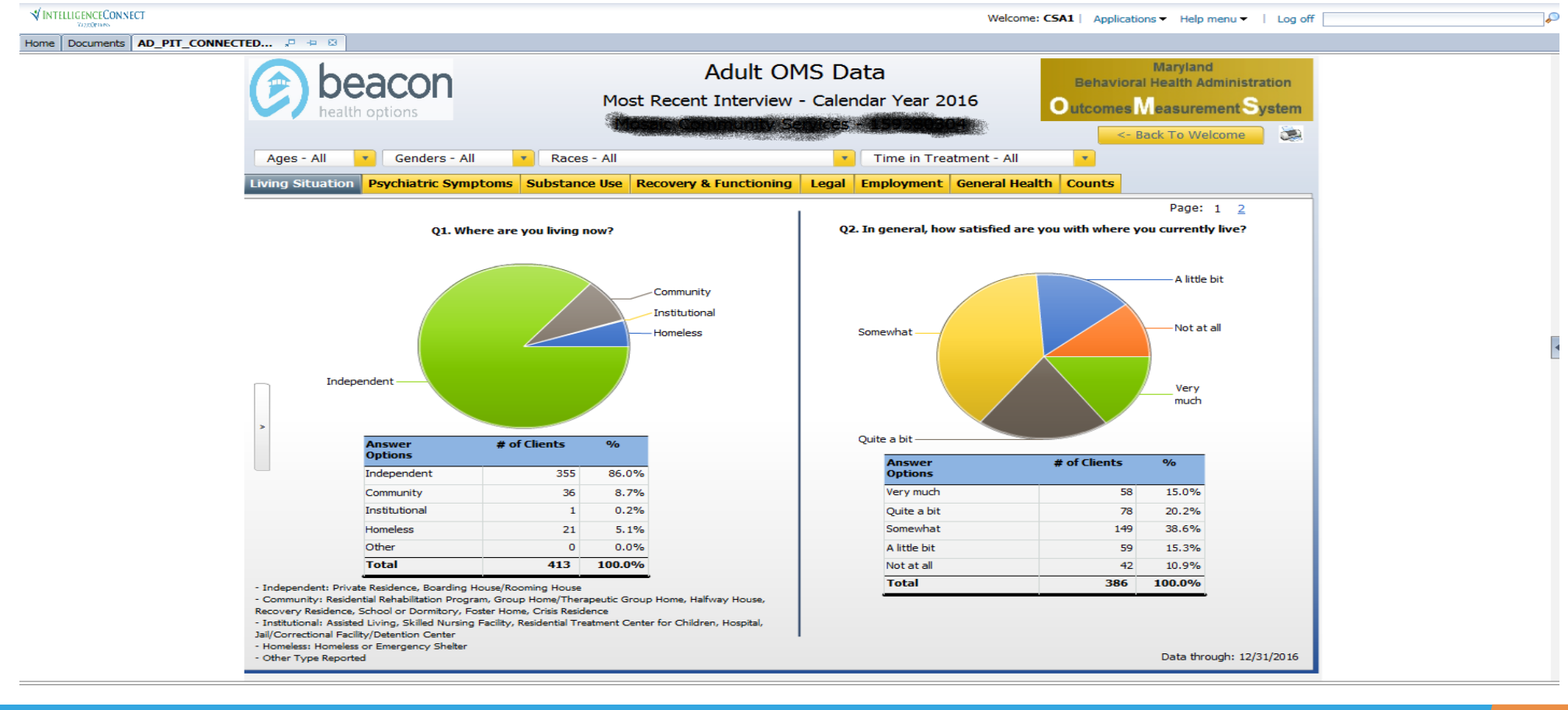

 Drop-down selections are available to filter for Age, Gender, Race, and Time in Treatment.

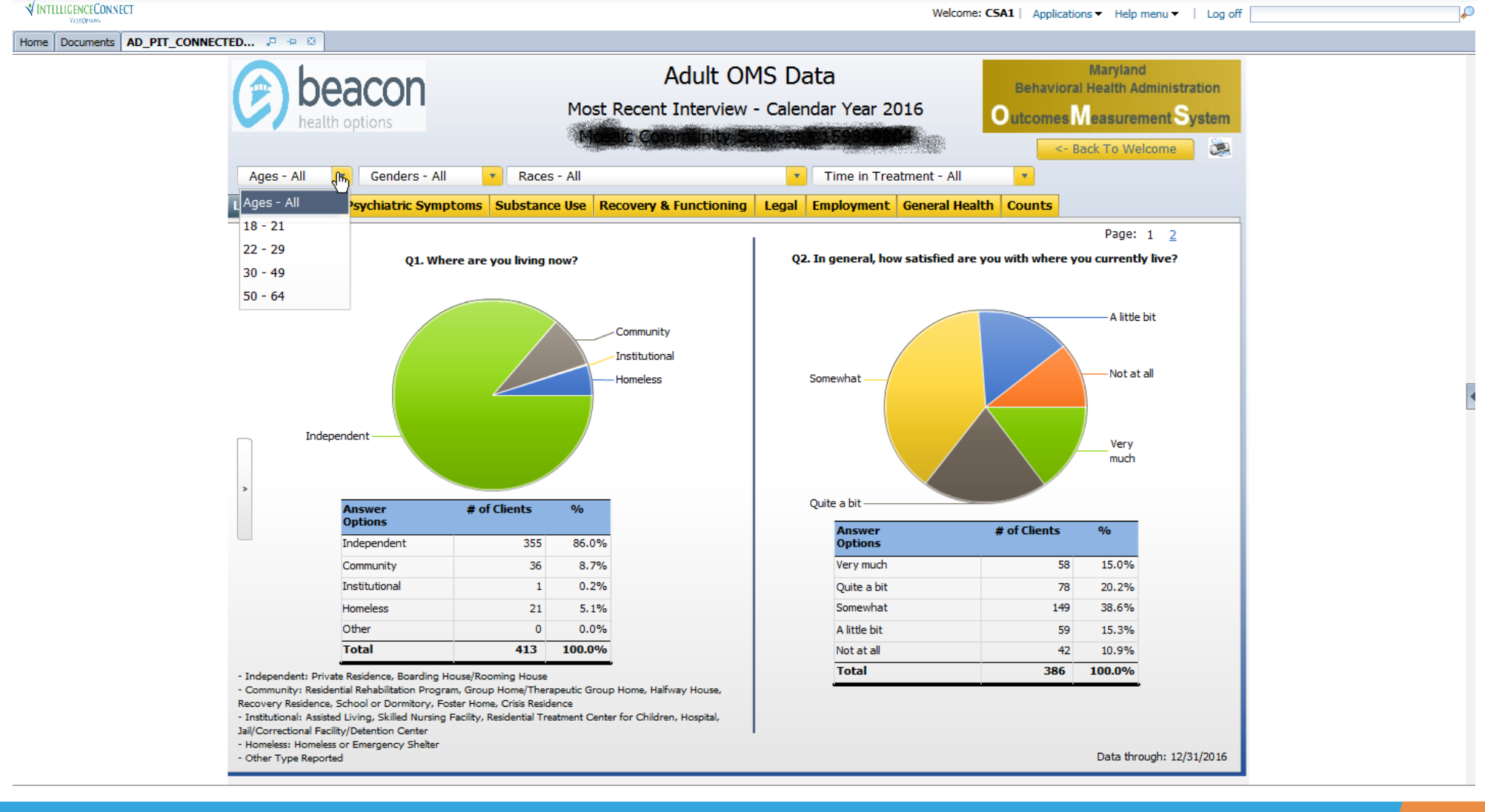

 The Counts tab will display the Number of Clients for the specific analysis.

|                     |                      |                             |                                              | Welcome: CSA1   Applications -                 | Help menu 🔻 🕴 Log off 📃                                        |
|---------------------|----------------------|-----------------------------|----------------------------------------------|------------------------------------------------|----------------------------------------------------------------|
| PIT_CONNECTED 🕫 ቱ 😣 |                      |                             |                                              |                                                |                                                                |
|                     | eacon<br>h options   | Ad<br>Most Recent In        | ult OMS Data<br>terview - Calendar Year 2016 | Ma<br>Behavioral He<br>Outcomes Mea<br><- Back | ryland<br>alth Administration<br>surement System<br>To Welcome |
| Ages - All          | Genders - All        | Races - All                 | Time in Treatmen                             | nt - All 🗾                                     |                                                                |
| Living Situation    | Psychiatric Symptoms | Substance Use Recovery & Fu | nctioning Legal Employment Gen               | eral Health Counts                             |                                                                |
|                     |                      | Cou                         | nts Only                                     |                                                |                                                                |
|                     |                      | Provider                    | # of Clients                                 |                                                |                                                                |
|                     |                      | Provider 3                  | 413                                          |                                                |                                                                |
|                     |                      |                             |                                              |                                                |                                                                |
|                     |                      |                             |                                              |                                                |                                                                |
| >                   |                      |                             |                                              |                                                |                                                                |
|                     |                      |                             |                                              |                                                |                                                                |
|                     |                      |                             |                                              |                                                |                                                                |
|                     |                      |                             |                                              |                                                |                                                                |
|                     |                      |                             |                                              |                                                |                                                                |
|                     |                      |                             |                                              |                                                |                                                                |
|                     |                      |                             |                                              |                                                |                                                                |
|                     |                      |                             |                                              | D                                              | ata through: 12/31/2016                                        |
|                     |                      |                             |                                              |                                                |                                                                |

Click on 'Back to Welcome' to select different options.

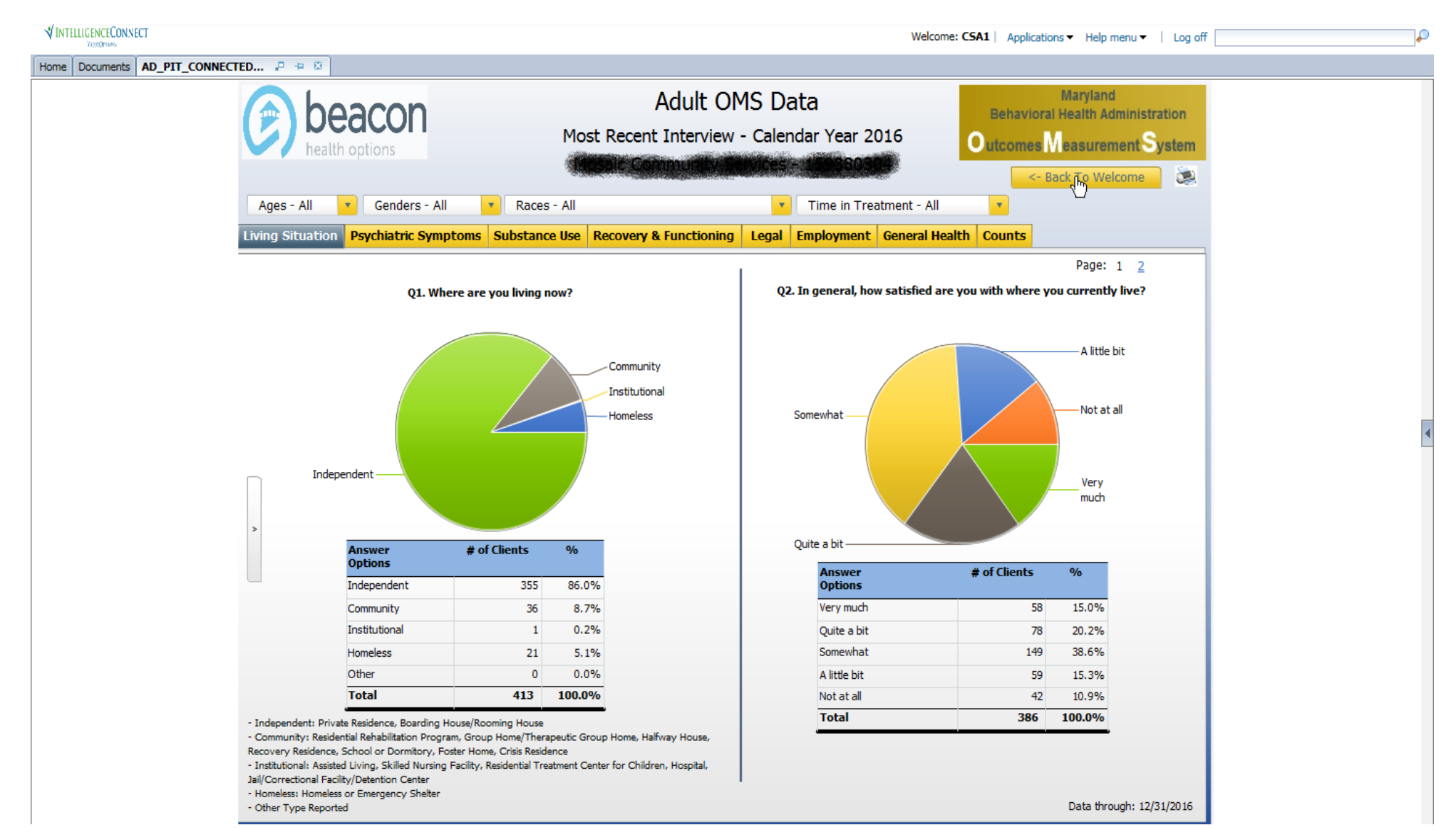

Different options can be selected.

| TELLIGENCECONNECT<br>Vazeorians |                                                                                                    | Welcome: CSA1   Appl                                                                                                    | lications ▼ Help menu ▼   Log o                                                                                                    |
|---------------------------------|----------------------------------------------------------------------------------------------------|----------------------------------------------------------------------------------------------------|----------------------------------------------------------------------------------------------------|
| Documents MD OMS D              | Datamart P = S<br>beacon<br>health options                                                                                                    | Behav                                                                                                    | Maryland<br>rioral Health Administration<br>es Measurement System                                                                                                    |
|                                 | Welcome to OMS         Welcome to the Maryland Department of Health and Mental Hygie         (MS) Datamart. The OMS Datamart is designed to track how in<br>Behavioral Health System (PBHS) are doing over time in various life<br>substance use, legal system involvement, and general health. The<br>individuals. The tabs above include materials related to using and<br>Several changes to OMS were made in January 2015. The<br>related disorder (SRD) Outpatient Level 1 Treatment Server<br>Thank you to clients, children/adolescents, caregivers, and provid<br>University of Maryland Systems Evaluation Center and Beacon He         Start Your Analysis | OMS Questionnaires Addi<br>ne (DHMH), Behavioral Health Administration's (BHA) Outcomes<br>lividuals receiving outpatient behavioral health treatment service<br>e domains, including housing, employment/school, psychiatric se<br>e OMS Datamart tracks trends in the PBHS as a whole, not the p<br>understanding the OMS data.<br><u>Amost significant change was the inclusion of individuals</u><br><u>ices.</u><br>ers for their ongoing participation in the OMS. We would also lik<br>alth Options for their ongoing collaboration in the development | itional OMS Resources<br>a Measurement System<br>es in Maryland's Public<br>symptoms, functioning,<br>progress of specific<br><b>Preceiving substance</b><br>are to acknowledge the<br>of this OMS Datamart. |
|                                 | CHILD & ADOLESCENT (6-17 years old)                                                                                                    | ADULT (18-64 years old)                                                                                                    |                                                                                                    |
|                                 | MOST RECENT INTERVIEW ONLY                                                                                                    | OINITIAL INTERVIEW COMPARED TO MOST RECENT IN                                                                                                    | TERVIEW                                                                                                    |
|                                 | FISCAL YEAR:                                                                                                    | CALENDAR YEAR:                                                                                                    |                                                                                                    |
|                                 | MOST RECENT INTERVIEW ONLY     FISCAL YEAR:                                                                                                    | CALENDAR YEAR:                                                                                                    | TERVIEW                                                                                                    |

 Click on the Log Off button in the upper right corner to exit the OMS Datamart.

| VINTELLIGENCECONNECT                 |                                                                                                    | Welcome: CSA1   Applications - Help menu -   Log off                                                                                                    |
|--------------------------------------|----------------------------------------------------------------------------------------------------|----------------------------------------------------------------------------------------------------|
| Home Documents MD OMS Datamart 🧢 😐 🗵 |                                                                                                    |                                                                                                    |
|                                      | beacon<br>health options                                                                                                    | Maryland<br>Behavioral Health Administration<br>Outcomes Measurement System                                                                                                    |
|                                      | Welcome to the Maryland Department of Health and Mentall<br>(OMS) Datamart. The OMS Datamart is designed to track ho<br>Behavioral Health System (PBHS) are doing over time in varie<br>substance use, legal system involvement, and general health<br>individuals. The tabs above include materials related to usin<br><u>Several changes to OMS were made in January 2011</u><br><u>substance-related disorder (SRD) Outpatient Level</u><br>Thank you to clients, children/adolescents, caregivers, and p<br>University of Maryland Systems Evaluation Center and Beaco | OMS Questionnaires       Additional OMS Resources         Hygiene (DHMH), Behavioral Health Administration's (BHA) Outcomes Measurement System         windividuals receiving outpatient behavioral health treatment services in Maryland's Public         us life domains, including housing, employment/school, psychiatric symptoms, functioning,         n. The OMS Datamart tracks trends in the PBHS as a whole, not the progress of specific         g and understanding the OMS data.         5. The most significant change was the inclusion of individuals receiving         1 Treatment Services.         roviders for their ongoing participation in the OMS. We would also like to acknowledge the         in Health Options for their ongoing collaboration in the development of this OMS Datamart. |
|                                      | • CHILD & ADOLESCENT (6-17 years old)                                                                                                    | ADULT (18-64 years old)                                                                                                    |
|                                      | MOST RECENT INTERVIEW ONLY                                                                                                    | O INITIAL INTERVIEW COMPARED TO MOST RECENT INTERVIEW                                                                                                    |
|                                      | ● FISCAL YEAR;                                                                                                    | CALENDAR YEAR:                                                                                                    |
|                                      | For questions, please send an email to omsdatamart.help@maryland.<br>For technical issues related to the OMS Datamart, please call the Val                                                                                                    | iov<br>ieOptions e-Support Services Help View Results>                                                                                                    |

 Click the "Log Out" link on the left sidebar of the screen to leave ClientConnect.

| CLIENTCONNECT<br>BEACON HEALTH OPTIONS                  | ValueOptions Home page Client Home Page Contact Us Log Out                                                                                                    |
|---------------------------------------------------------|----------------------------------------------------------------------------------------------------|
| Home<br>Reports<br>Online Help<br>Contact Us<br>Log Out | Welcome THERESA MOYER . Thank you for using Beacon Health Options ClientConnect.<br>WHAT DO YOU WANT TO DO TODAY?                                                                                            |
|                                                         | Reacon Health Ontions Inc. offers the eClient site, including all information, software, products and services available from the site or offered as part of or in conjunction with the site ("Reacon Health |

Options Online Client Service"), to you, the user, conditioned upon your acceptance of all of the terms, conditions, policies and notices stated in the Terms of Use.

Return to ValueOptions Home page | Return to Client Home Page | Contact Us | Privacy Statement | Terms and Conditions

© 2017 Beacon Health Options<sup>®</sup> ClientConnect v4.03.00

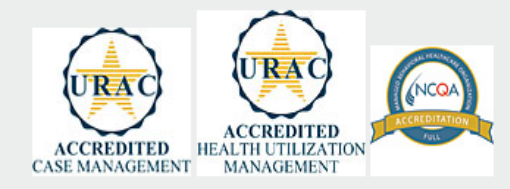

# 

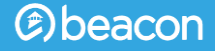